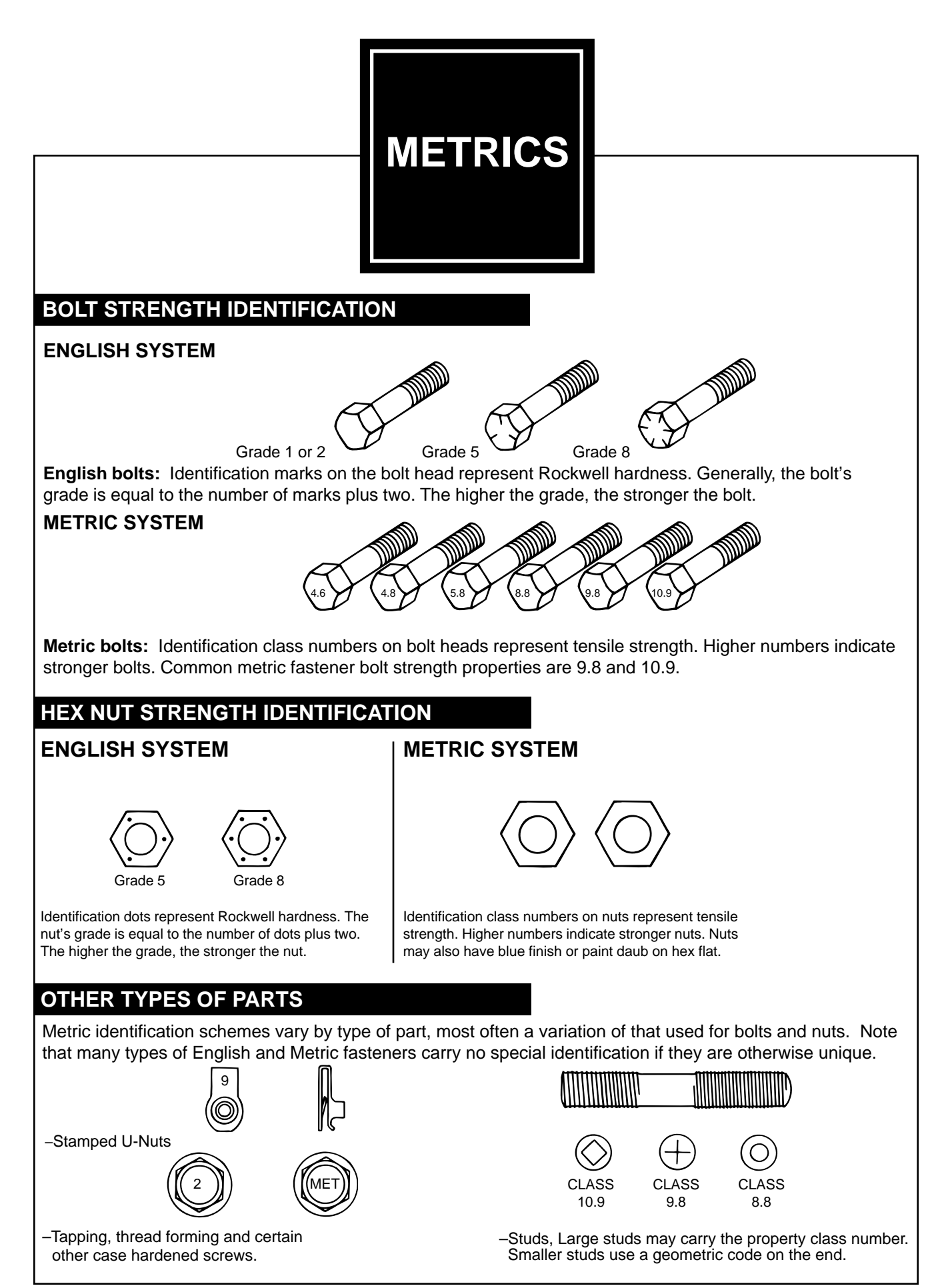

Revision 1, 8/10/2000

• Check the recorded Diagnostic Trouble Codes (DTCs) from the VDM self-test.

## Is DTC U3003:16 or U3003:17 present in the VDM?

Yes If DTC U3003:16 is present, <u>GO to Pinpoint Test A</u> If DTC U3003:17 is present, <u>GO to Pinpoint Test B</u>

No GO to G4

## G4 CHECK FOR DIAGNOSTIC TROUBLE CODES (DTCS) IN THE ABS (ANTI-LOCK BRAKE SYSTEM) MODULE

• Using a diagnostic scan tool, carry out the ABS module self-test.

## Is DTC U3003:16 or U3003:17 present in the ABS module?

Yes DIAGNOSE the ABS module Diagnostic Trouble Codes (DTCs). REFER to: Anti-Lock Brake System (ABS) and Stability Control (206-09 Anti-Lock Brake System (ABS) and Stability Control, Diagnosis and Testing).

No GO to G5

# G5 CHECK FOR OTHER CAUSES OF COMMUNICATION NETWORK CONCERN

**NOTE:** If new modules were installed prior to the DTC being set, the module configuration can be incorrectly set during the PMI or the PMI may not have been carried out.

- Check the vehicle service history for recent service actions related to the ABS module or VDM. If recent service history is found:
  - verify the correct replacement module was installed.
    - HVBOM may be used to verify correct part fitment.
  - verify the configuration of replacement module was correct.
    - re-configure the module using as-built data if prior configuration is suspect.
  - verify the module was not obtained from a like vehicle and installed into customer vehicle.
    return the swapped module to source vehicle and obtain new replacement module.
- Operate the system and determine if the observable symptom is still present.

Is the observable symptom still present?

Yes GO to G6

No The system is operating correctly at this time. The concern may have been due to incorrect parts replacement procedures or incorrect module configuration.

# G6 CHECK FOR DTC (DIAGNOSTIC TROUBLE CODE) U0121:XX SET IN OTHER MODULES

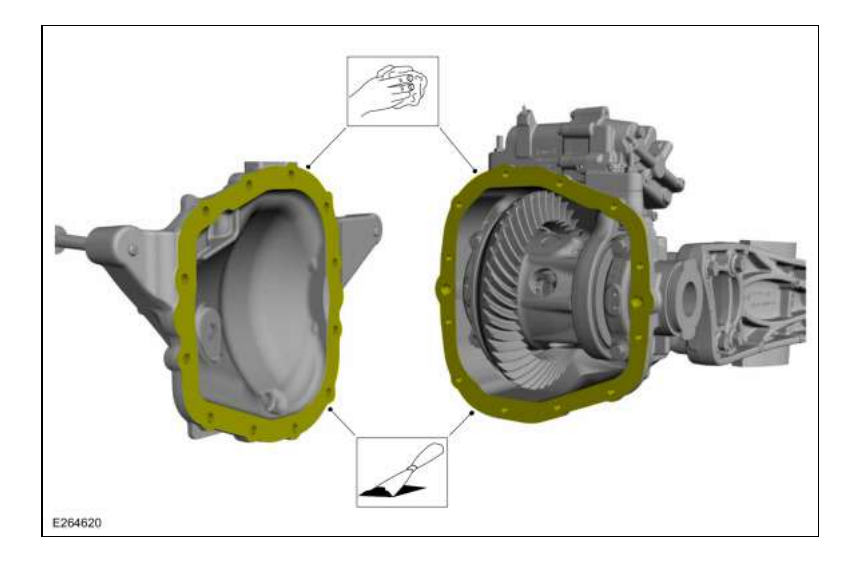

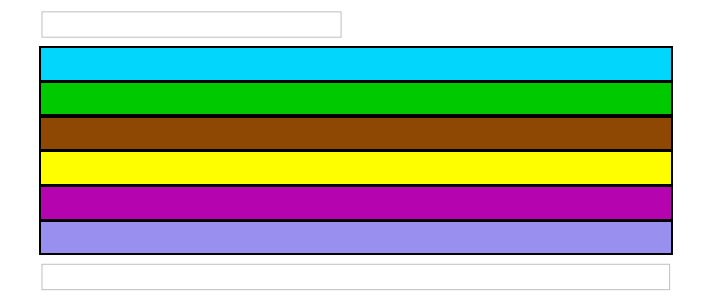

#### Installation

1. NOTE: Care should be taken not to allow RTV sealant spillage in bowl of differential carrier.

Apply a new, continuous 2-3mm bead of sealant to the differential housing as shown. *Material*: Motorcraft® Silicone Gasket and Sealant / TA-30 (WSE-M4G323-A4)

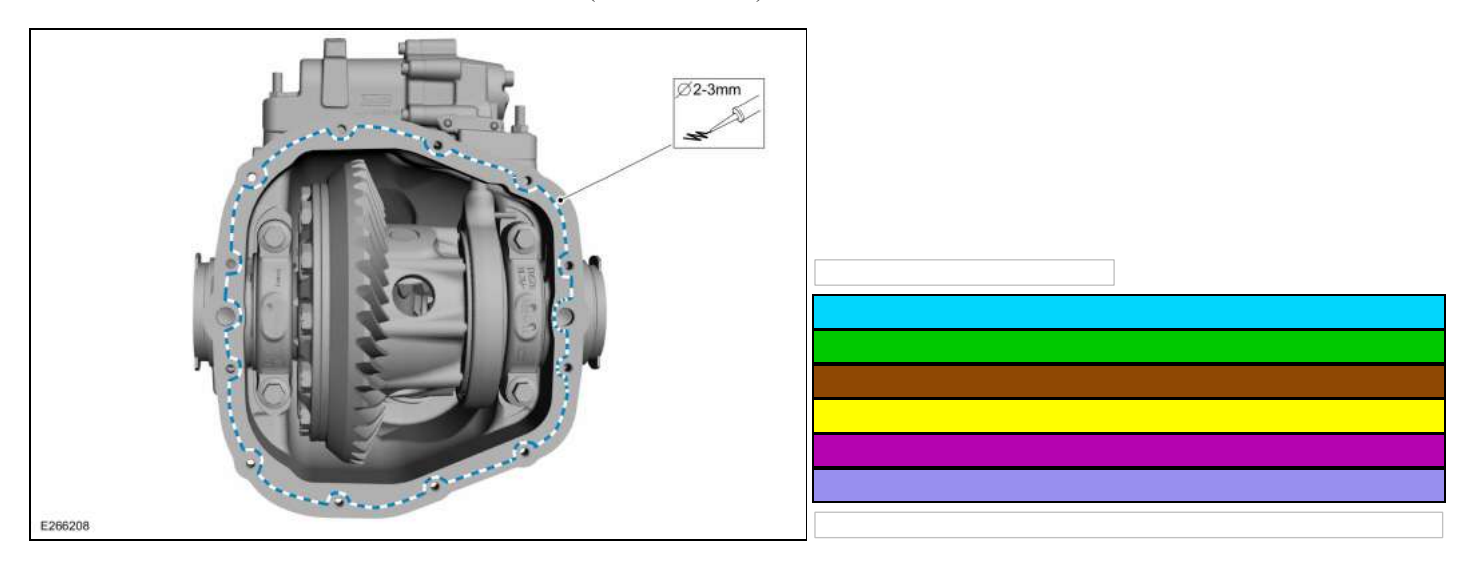

2. NOTE: The differential housing cover must be installed within 5 minutes of application of the silicone, or new sealant must be applied. If possible, allow one hour before filling with lubricant to make sure the silicone sealant has correctly cured.

Install the differential housing cover and the differential housing cover bolts. *Torque*: 33 lb.ft (45 Nm)

NOTICE: The following step uses a test light to simulate normal circuit loads. To avoid connector terminal damage, use the correct probe adapter(s) for the test light probe connection to the vehicle. Do not use the test light probe directly on any connector.

**NOTE:** This test step causes Diagnostic Trouble Codes (DTCs) to set in the DSM.

**NOTE:** When the adjustable pedal motor connector is disconnected on vehicles with the memory feature, the DSM provides voltage in 2 seconds intervals only, due to the open circuit in the Hall-effect sensor circuit.

- Ignition OFF.
- Connect DSM <u>C3053</u>.
- Ignition ON.
- Press the adjustable pedal control switch in both directions with a test light connected as indicated:

### Click to display connectors

| Positive Lead  | Measurement / Action | Negative Lead  |
|----------------|----------------------|----------------|
| <u>C2159-1</u> |                      | <u>C2159-2</u> |

### Does the test light illuminate when the adjustable pedal switch is pressed in each direction?

| Yes | GO to <u>B17</u> |
|-----|------------------|
| No  | GO to <u>B19</u> |

### B17 CHECK THE ADJUSTABLE BRAKE PEDAL CABLE INSTALLATION

- Disconnect the adjustable brake pedal cable from the adjustable brake pedal worm gear.
- Operate the adjustable pedal control switch in both directions and observe the cable in the conduit.

# Does the adjustable brake pedal cable turn in the conduit when the switch is pressed?

Yes INSTALL a new brake pedal assembly. REFER to: Brake Pedal and Bracket (206-06).

**No** GO to <u>B18</u>

# B18 ISOLATE THE ADJUSTABLE ACCELERATOR PEDAL ASSEMBLY

• Operate the adjustable pedal control switch in both directions and observe the accelerator pedal.

# Does the accelerator pedal move when the switch is pressed?

 Yes
 INSTALL a new adjustable pedal cable.

 No
 INSTALL a new adjustable pedal motor (the adjustable pedal motor is part of the accelerator pedal assembly).

 REFER to: Accelerator Pedal (310-02 Acceleration Control, Removal and Installation).

# **B19 VERIFY ALL DSM (DRIVER FRONT SEAT MODULE) WIRING CONNECTIONS**

| Ves                                                                                                    | GO to D3                                                                                                    |                                                                                                    |                                                                                                    |
|----------------------------------------------------------------------------------------------------|----------------------------------------------------------------------------------------------------|----------------------------------------------------------------------------------------------------|----------------------------------------------------------------------------------------------------|
| No         GO to D2                                                                                                    |                                                                                                    |                                                                                                    |                                                                                                    |
| 110                                                                                                    |                                                                                                    |                                                                                                    |                                                                                                    |
| HECK                                                                                                    | THE IGNITION SWITCH F                                                                                                    | OR MECHANICAL DAMAGE                                                                                                    |                                                                                                    |
| Remov<br>REFEF                                                                                                    | e the ignition switch.<br>R to: Ignition Switch (211-05 Ste                                                                                                    | ering Wheel and Column Electrical Components, Remo                                                                                                    | oval and Installation).                                                                                                    |
| Attemp                                                                                                    | ot to turn the ignition lock cylinde                                                                                                    | r to the OFF-LOCK position and remove the ignition k                                                                                                    | ey.                                                                                                    |
| the ign                                                                                                    | nition lock cylinder turn to the                                                                                                    | OFF-LOCK position and can the key be removed                                                                                                    | ?                                                                                                    |
| Yes                                                                                                    | INSTALL a new ignition switc<br>REFER to: Ignition Switch (21                                                                                                    | h.<br>1-05 Steering Wheel and Column Electrical Componen                                                                                                    | ts, Removal and Installation).                                                                                                    |
| No                                                                                                    | INSTALL a new ignition lock<br>REFER to: Ignition Lock Cylin                                                                                                    | cylinder.<br>der (501-14 Handles, Locks, Latches and Entry Syster                                                                                                    | ns, Removal and Installation).                                                                                                    |
| HECK<br>E: The j<br>4 incan<br>vehicle<br>Connec                                                                                                    | THE KEY REMOVAL INHI<br>following pinpoint test step use<br>adescent bulb test lamp. To ave<br>e. Do not use the test lamp pro<br>ct BCM fuse 18 (5A).                                                                                                    | BIT SOLENOID CIRCUIT FOR A SHORT TO C<br>es a test lamp to simulate normal circuit loads. Use o<br>bid connector terminal damage, use the Rotunda Fle<br>be directly on any connector.                                                                                                    | <b>GROUND</b><br>only a Rotunda Test Lamp (SGT27000) or<br>x Probe kit for the test lamp probe conne                                         |
| HECK<br>E: The j<br>4 incar<br>vehicle<br>Connec<br>Select 1<br>Discon<br>Connec<br>Click to                                                                                                    | THE KEY REMOVAL INHI<br>following pinpoint test step use<br>indescent bulb test lamp. To avo<br>e. Do not use the test lamp pro<br>ct BCM fuse 18 (5A).<br>PARK.<br>mect Ignition Switch <u>C250</u> .<br>ct:<br>o display connectors                                                                                                    | BIT SOLENOID CIRCUIT FOR A SHORT TO C<br>es a test lamp to simulate normal circuit loads. Use o<br>oid connector terminal damage, use the Rotunda Fle<br>be directly on any connector.                                                                                                    | GROUND<br>only a Rotunda Test Lamp (SGT27000) or<br>x Probe kit for the test lamp probe conne                                                |
| HECK<br>E: The j<br>4 incar<br>vehicle<br>Connec<br>Discon<br>Connec<br>Click tr<br>C250                                                                                                    | THE KEY REMOVAL INHI<br>following pinpoint test step use<br>indescent bulb test lamp. To ave<br>e. Do not use the test lamp pro<br>ct BCM fuse 18 (5A).<br>PARK.<br>inect Ignition Switch C250 .<br>ct:<br>o display connectors<br>Positive Lead<br>0-4                                                                                                    | BIT SOLENOID CIRCUIT FOR A SHORT TO C<br>es a test lamp to simulate normal circuit loads. Use o<br>oid connector terminal damage, use the Rotunda Flee<br>be directly on any connector.<br>Measurement / Action                                                                                                    | GROUND<br>only a Rotunda Test Lamp (SGT27000) or<br>x Probe kit for the test lamp probe conne<br>Negative Lead<br><u>C250-3</u>              |
| HECK<br>2: The j<br>4 incar<br>vehicle<br>Connec<br>Select 1<br>Discon<br>Connec<br>Click to<br>C250<br>the tes                                                                                                    | THE KEY REMOVAL INHI         following pinpoint test step use         ndescent bulb test lamp. To avoid         e. Do not use the test lamp product         ct BCM fuse 18 (5A).         PARK.         nect Ignition Switch C250.         ct:         o display connectors         Positive Lead         0-4                                                                                                    | BIT SOLENOID CIRCUIT FOR A SHORT TO C<br>es a test lamp to simulate normal circuit loads. Use o<br>oid connector terminal damage, use the Rotunda Flee<br>be directly on any connector.                                                                                                    | GROUND only a Rotunda Test Lamp (SGT27000) or x Probe kit for the test lamp probe conne Negative Lead C250-3                                 |
| HECK<br>E: The j<br>A incar<br>vehicle<br>Connec<br>Select 1<br>Discon<br>Connec<br>Click tr<br>C250<br>the tes<br>Yes                                                                                                    | THE KEY REMOVAL INHI         following pinpoint test step use         ndescent bulb test lamp. To avoid         e. Do not use the test lamp pro-         ct BCM fuse 18 (5A).         PARK.         inect Ignition Switch C250.         ct:         o display connectors         Positive Lead         0-4         GO to D4                                                                                                    | BIT SOLENOID CIRCUIT FOR A SHORT TO C<br>es a test lamp to simulate normal circuit loads. Use o<br>oid connector terminal damage, use the Rotunda Flee<br>be directly on any connector.                                                                                                    | GROUND only a Rotunda Test Lamp (SGT27000) or x Probe kit for the test lamp probe conner Negative Lead C250-3                                |
| HECK<br>E: The j<br>A incar<br>vehicle<br>Connec<br>Select 1<br>Discon<br>Connec<br>Click to<br>Connec<br>Click to<br>Connec<br>Click to<br>Connec<br>Click to<br>Case<br>Connec<br>Connec<br>No | THE KEY REMOVAL INHI         following pinpoint test step use         ndescent bulb test lamp. To ave         e. Do not use the test lamp pro         ct BCM fuse 18 (5A).         PARK.         meet Ignition Switch C250 .         ct:         o display connectors         Positive Lead         0-4         st lamp illuminate?         GO to D4         INSTALL a new ignition switch (21)                                                                                                    | BIT SOLENOID CIRCUIT FOR A SHORT TO C<br>es a test lamp to simulate normal circuit loads. Use o<br>oid connector terminal damage, use the Rotunda Flee<br>be directly on any connector.<br>Measurement / Action                                                                                                    | GROUND only a Rotunda Test Lamp (SGT27000) or x Probe kit for the test lamp probe conner Negative Lead C250-3 ts, Removal and Installation). |
| HECK                                                                                                    | THE KEY REMOVAL INHI         following pinpoint test step used idescent bulb test lamp. To avoid test lamp. To avoid idescent bulb test lamp. To avoid iteration for the test lamp product of the test lamp product of the test lamp product of the test lamp product of the test lamp is the test lamp in the test lamp is the test lamp is the test lamp in the test lamp is the test lamp is the test lamp in test lamp is the test lamp is the test lamp is | BIT SOLENOID CIRCUIT FOR A SHORT TO C<br>es a test lamp to simulate normal circuit loads. Use o<br>oid connector terminal damage, use the Rotunda Flee<br>be directly on any connector.<br>Measurement / Action<br>h.<br>1-05 Steering Wheel and Column Electrical Componen<br>BIT SOLENOID CIRCUIT FOR A SHORT TO C | GROUND Only a Rotunda Test Lamp (SGT27000) or the test lamp probe conner Negative Lead C250-3 ts, Removal and Installation). GROUND GROUND   |

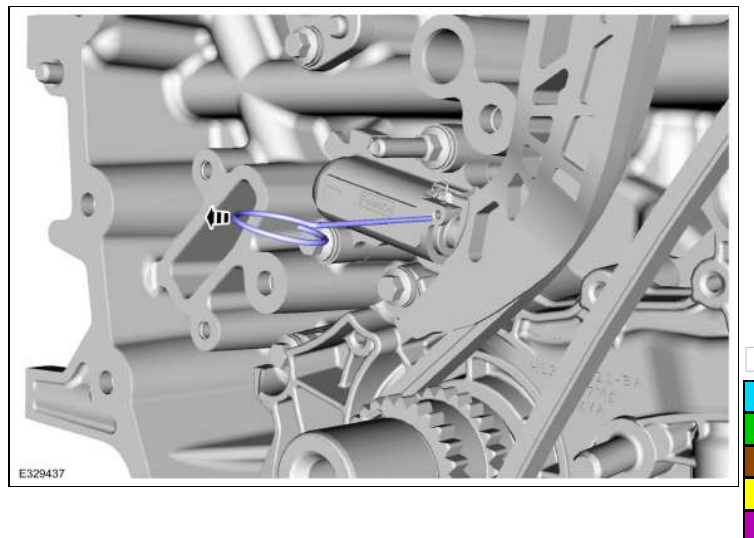

| l |  |
|---|--|
|   |  |
|   |  |
|   |  |
| J |  |
|   |  |
|   |  |
|   |  |

- 78. NOTE: The crankshaft sprocket is reversible with a timing mark on each face. For installation of each timing chain, utilize the timing mark on the front face of the crankshaft sprocket for chain alignment.
  - Install the RH timing chain with the single colored links aligned with the timing marks on the VCT units.
     Install the double colored links so they straddle the timing mark on the crankshaft sprocket.

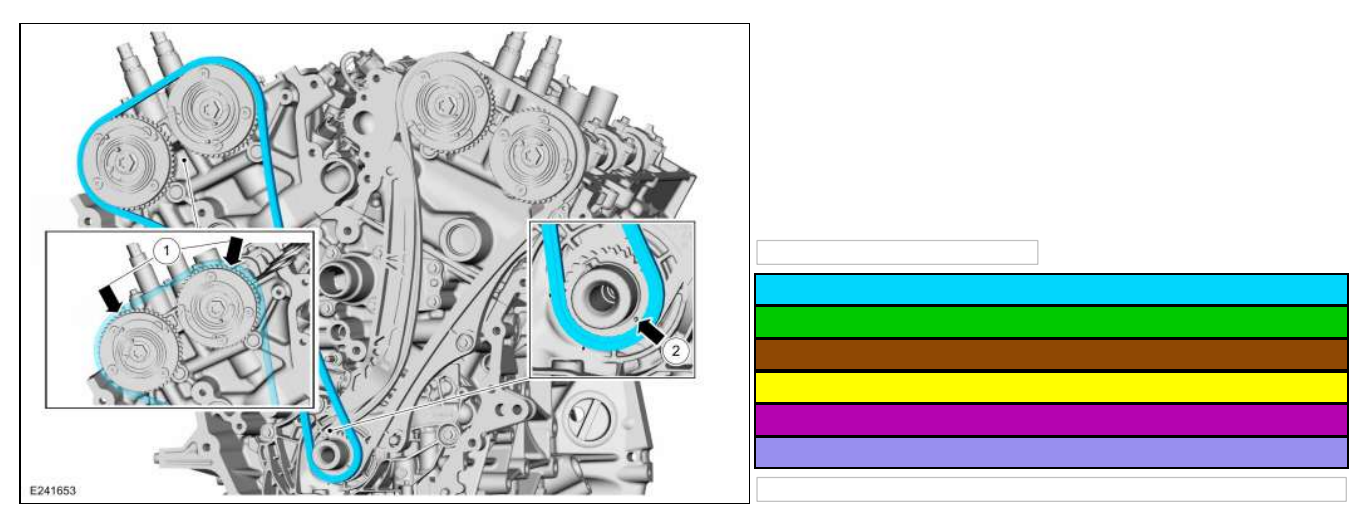

79. Install the RH timing chain tensioner arm.

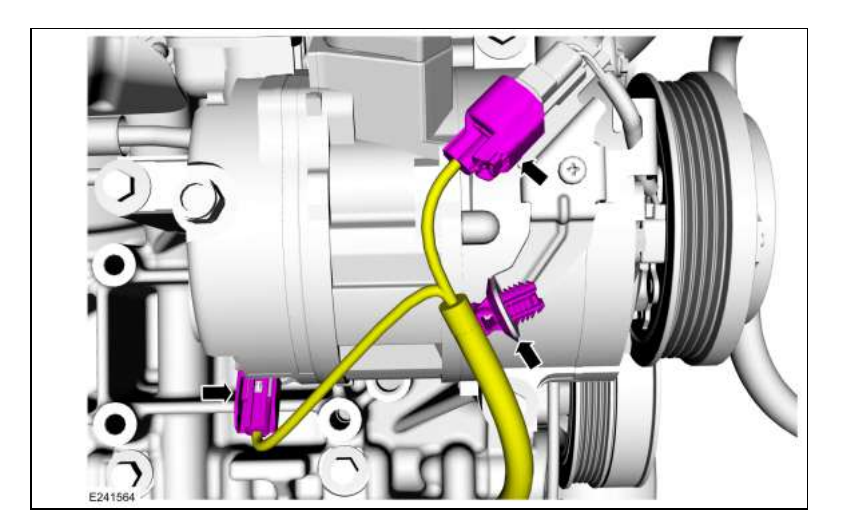

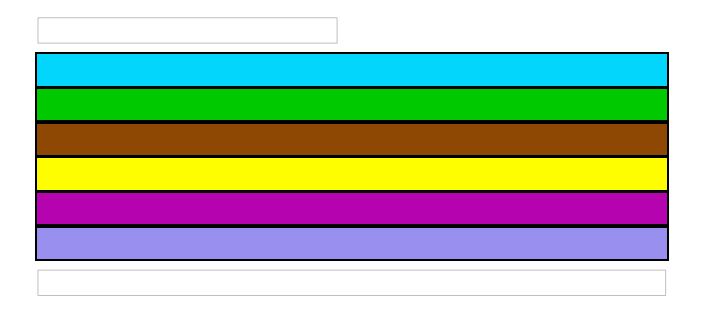

 Install the air conditioning (A/C) compressor belt. Refer to: Air Conditioning (A/C) Compressor Belt (303-05 Accessory Drive - 3.5L EcoBoost (272kW/370PS), Removal and Installation).

8. Install charge air cooler tube bracket and coolant hoses, then install and tighten the charge air cooler tube bracket retainers. *Torque*: 53 lb.in (6 Nm)

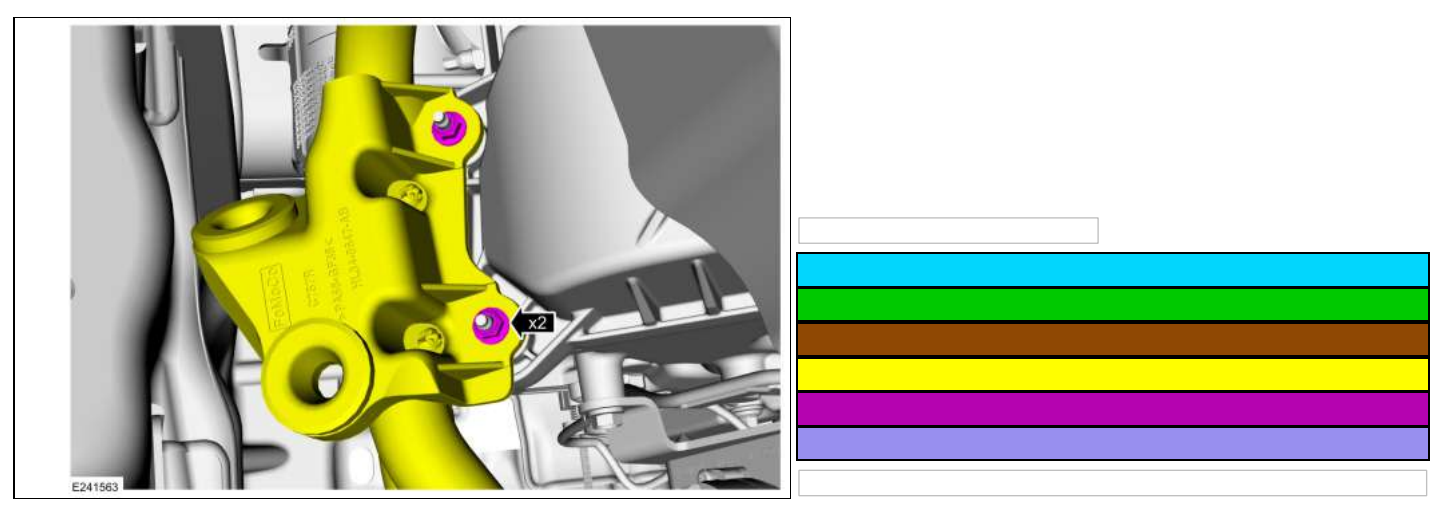

- Install the charge air cooler intake pipe right side. Refer to: Charge Air Cooler (CAC) Intake Pipe (303-12 Intake Air Distribution and Filtering - 3.5L EcoBoost (272kW/370PS), Removal and Installation).
- Install the air cleaner outlet pipe RH. Refer to: Air Cleaner Outlet Pipe RH (303-12 Intake Air Distribution and Filtering - 3.5L EcoBoost (272kW/370PS), Removal and Installation).
- Install the right fender splash shield. Refer to: Fender Splash Shield (501-02 Front End Body Panels, Removal and Installation).
- 12.
- If equipped, install the transmission housing cover and attach the retainer.
- Install the bolts. *Torque*: 71 lb.in (8 Nm)

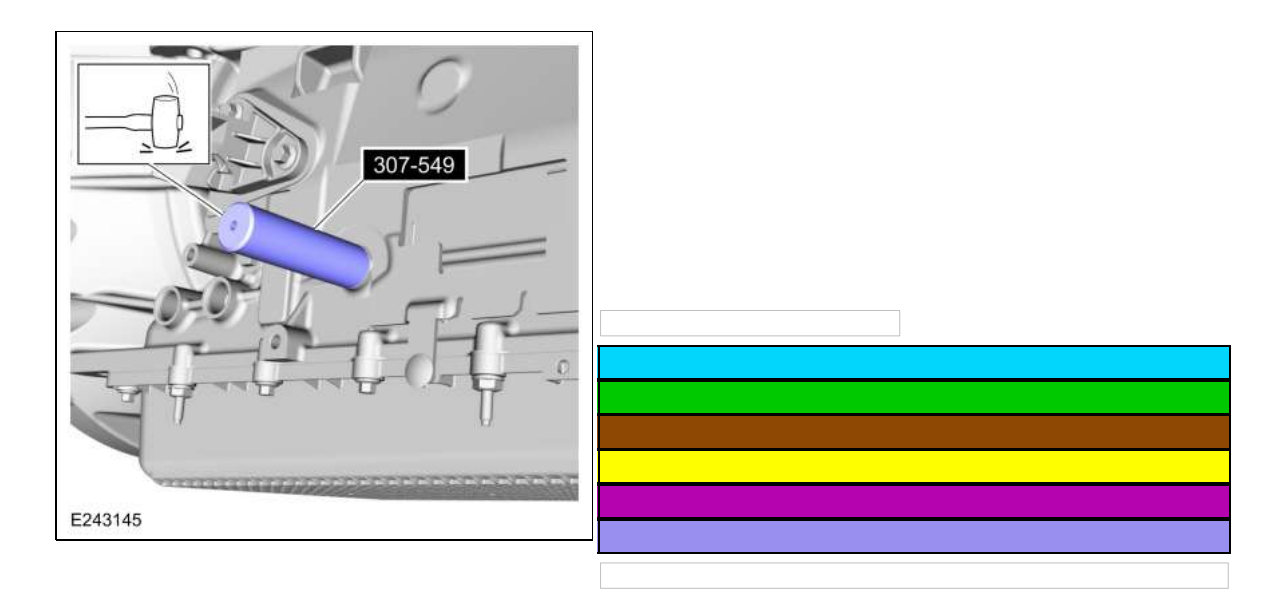

3. Install the manual control lever and nut. *Torque*: 106 lb.in (12 Nm)

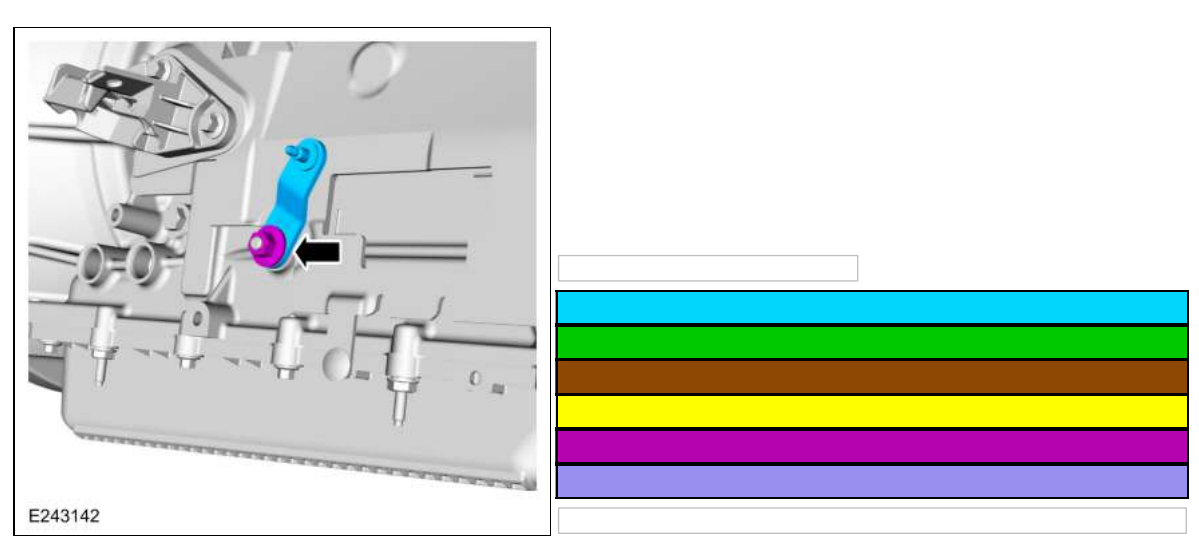

4.

Connect the selector lever cable onto the manual control lever.Pull back on the selector lever cable to verify it is installed correctly to the manual lever.

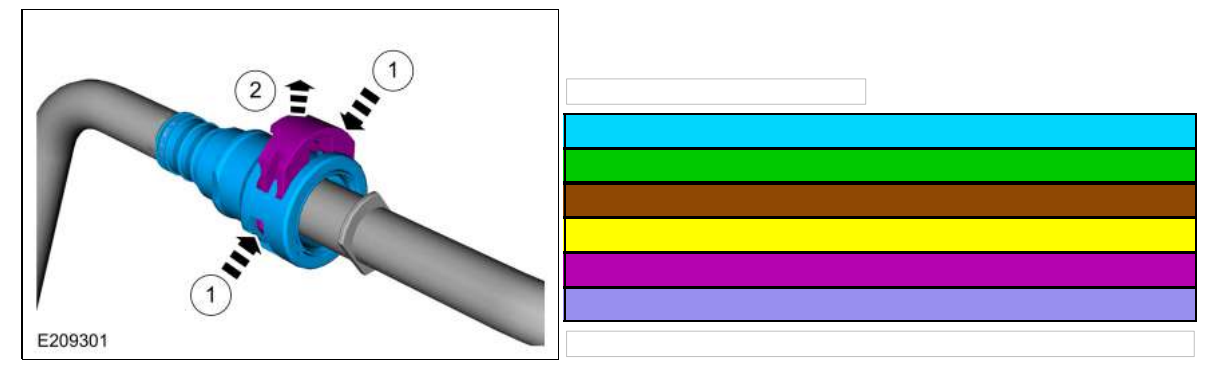

#### Connect

- 1.
- 1. NOTE: Pull on the quick release coupling and the fitting to make sure it is securely fastened.

Snap the locking tab into place.

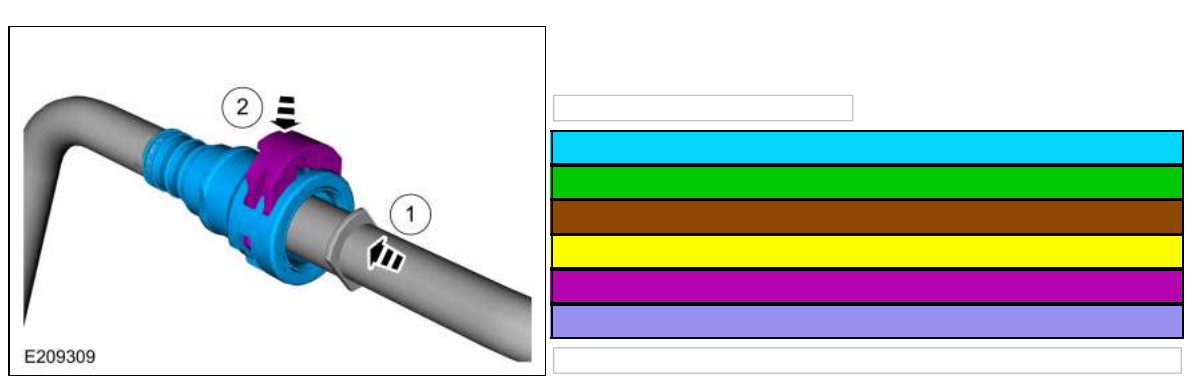

2. Connect the battery ground cable.

Refer to: Battery Disconnect and Connect (414-01 Battery, Mounting and Cables - 3.5L Duratec (209kW/284PS)) .

#### Disconnect

NOTICE: When reusing liquid tube connectors, make sure to use compressed air to remove any foreign material from the connector retaining clip area before separating from the tube or damage to the tube or connector retaining clip may occur.

NOTICE: Fuel injection equipment is manufactured to very precise tolerances and fine clearances. It is essential that absolute cleanliness is observed when working with these components or component damage may occur. Always install blanking plugs to any open orifices or tubes.

NOTICE: Do not use any tools. The use of tools may cause a deformity in the clip components which may cause fuel leaks.

#### NOTE: Type 20

- If servicing a liquid fuel tube quick release coupling, release the fuel system pressure. Refer to: Fuel System Pressure Release (310-00 Fuel System - General Information - 3.5L Duratec (209kW/284PS)).
- 2. Disconnect the battery ground cable.
  - Refer to: Battery Disconnect and Connect (414-01 Battery, Mounting and Cables 3.5L Duratec (209kW/284PS)).
- 3.

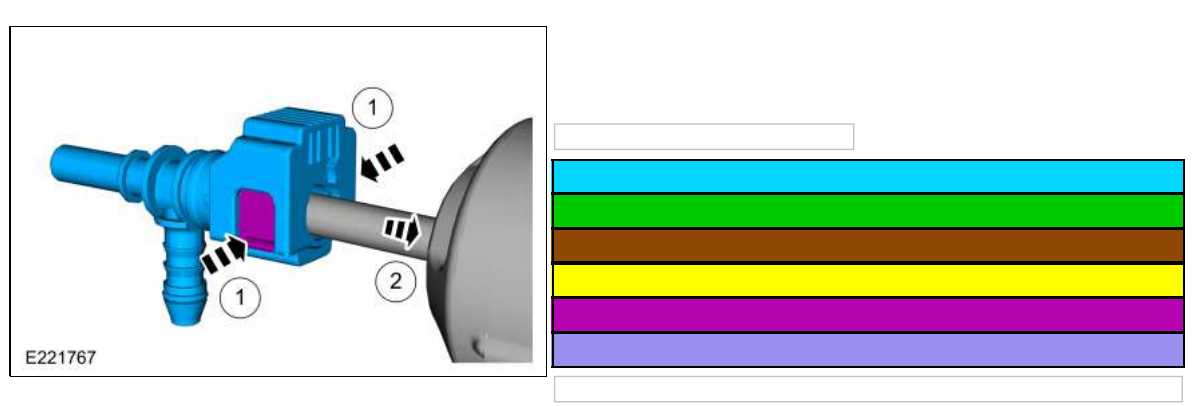

#### Connect

### 1.

1. NOTE: Pull on the quick release coupling and the fitting to make sure it is securely fastened.

Snap the locking tab into place.

| DTC                                                                              | Description                                                            | Action                                                           |
|----------------------------------------------------------------------------------|------------------------------------------------------------------------|------------------------------------------------------------------|
| B1B71:15                                                                         | Evaporator Temperature<br>Sensor: Circuit Short To<br>Battery or Open  | GO to Pinpoint Test L                                            |
| B1B7D:11                                                                         | Rear Air Distribution<br>Actuator: Circuit Short<br>To Ground          | GO to Pinpoint Test S                                            |
| B1B7D:15                                                                         | Rear Air Distribution<br>Actuator: Circuit Short<br>To Battery or Open | GO to Pinpoint Test S                                            |
| C1B14:11                                                                         | Sensor Supply Voltage<br>A: Circuit Short To<br>Ground                 | GO to Pinpoint Test M                                            |
| C1B14:12                                                                         | Sensor Supply Voltage<br>A: Circuit Short To<br>Battery                | GO to Pinpoint Test M                                            |
| All Other FCIM<br>Diagnostic Trouble<br>Codes (DTCs) not listed<br>in this chart | —                                                                      | Refer to the appropriate section in Group 415 for the procedure. |

### DTC Chart: Powertrain Control Module (PCM)

Diagnostics in this manual assume a certain skill level and knowledge of Ford-specific diagnostic practices. REFER to: Diagnostic Methods (100-00 General Information, Description and Operation).

**NOTE:** Some PCM Diagnostic Trouble Codes (DTCs) may inhibit A/C operation. If any PCM Diagnostic Trouble Codes (DTCs) are retrieved, diagnose those first. Refer to the DTC Chart: PCM.

| DTC   | Description                                                  | Action                                                                                                    |
|-------|--------------------------------------------------------------|----------------------------------------------------------------------------------------------------|
| P0532 | A/C Refrigerant Pressure<br>Sensor "A†Circuit<br>Low         | <u>GO to Pinpoint Test A</u>                                                                                                    |
| P0533 | A/C Refrigerant Pressure<br>Sensor "A†Circuit<br>High        | <u>GO to Pinpoint Test A</u>                                                                                                    |
| P0645 | A/C Clutch Relay Control<br>Circuit                          | GO to Pinpoint Test B                                                                                                    |
| P06A0 | Variable A/C Compressor<br>Control Circuit                   | GO to Pinpoint Test R                                                                                                    |
| P1464 | A/C Demand Out Of Self<br>Test Range                         | If the HVAC selector was not powered off, POWER the HVAC off, CLEAR the Diagnostic Trouble Codes (DTCs) and REPEAT the self-test. If the DTC returns, <u>GO to</u> <u>Pinpoint Test H</u> |
| P193E | A/C Clutch Request Signal                                    | GO to Pinpoint Test N                                                                                                    |
| P2600 | Coolant Pump "A" Control<br>Circuit/Open                     | GO to Pinpoint Test O                                                                                                    |
| P2601 | Coolant Pump "A" Control<br>Circuit Performance/Stuck<br>Off | <u>GO to Pinpoint Test O</u>                                                                                                    |
| P2602 | Coolant Pump "A" Control<br>Circuit Low                      | GO to Pinpoint Test O                                                                                                    |

## Powertrain Control Module (PCM) DTC Chart

### **Overhead console**

| Positive Lead  | Measurement / Action | Negative Lead |
|----------------|----------------------|---------------|
| <u>C930-10</u> |                      | <u>C930-1</u> |

# Click to display connectors

Active park assist switch

| Positive Lead  | Measurement / Action | Negative Lead  |
|----------------|----------------------|----------------|
| <u>C3466-5</u> |                      | <u>C3466-3</u> |

### Click to display connectors

Pro Trailer Backing Assist â,,¢ (PTBA) switch

| Positive Lead  | Measurement / Action | Negative Lead  |
|----------------|----------------------|----------------|
| <u>C2599-4</u> |                      | <u>C2599-6</u> |

# Click to display connectors

Second row folding seat switch

| Positive Lead  | Measurement / Action | Negative Lead  |
|----------------|----------------------|----------------|
| <u>C4512-3</u> |                      | <u>C4512-6</u> |

## Click to display connectors

Third row folding seat switch

| Positive Lead  | Measurement / Action | Negative Lead  |
|----------------|----------------------|----------------|
| <u>C4179-3</u> |                      | <u>C4179-6</u> |

## Click to display connectors

 $\ensuremath{\textbf{LH}}\xspace$  second row seat release easy entry switch

| Positive Lead  | Measurement / Action | Negative Lead  |
|----------------|----------------------|----------------|
| <u>C3788-3</u> |                      | <u>C3788-2</u> |

| Network Message                   | Originating Module | Network Type | Receiving Module(s)                                                                                 |
|-----------------------------------|--------------------|--------------|----------------------------------------------------------------------------------------------------|
| Drive mode select message request | ABS module         | HS-CAN2      | • GWM                                                                                               |
| Drive mode select message request | GWM                | HS-CAN3      | • IPC                                                                                               |
| Drive mode select message reset   | IPC                | HS-CAN3      | • GWM                                                                                               |
| Drive mode select message reset   | GWM                | HS-CAN2      | ABS module                                                                                          |
| Drive mode select position status | ABS module         | HS-CAN2      | • GWM                                                                                               |
| Drive mode select position status | GWM                | HS-CAN3      | • IPC                                                                                               |
| Drive mode select request         | ABS module         | HS-CAN2      | <ul><li>PSCM</li><li>VDM</li></ul>                                                                  |
| Drive mode select status          | РСМ                | HS-CAN1      | • GWM                                                                                               |
| Drive mode select status          | GWM                | HS-CAN2      | ABS module                                                                                          |
| Drive mode select status          | GWM                | HS-CAN3      | • IPC                                                                                               |
| Drive mode select switch status   | РСМ                | HS-CAN1      | • GWM                                                                                               |
| Drive mode select switch status   | GWM                | HS-CAN2      | ABS module                                                                                          |
| Drive mode select switch request  | ATCM               | HS-CAN2      | ABS module                                                                                          |
| Drive mode switch status          | SCCM               | HS-CAN2      | • GWM                                                                                               |
| Drive mode switch status          | GWM                | HS-CAN3      | • IPC                                                                                               |
| Driver door ajar status           | BCM                | HS-CAN1      | <ul><li>PCM</li><li>GWM</li></ul>                                                                   |
| Driver door ajar status           | GWM                | HS-CAN3      | <ul> <li>ACM</li> <li>APIM</li> <li>DACMC</li> <li>IPC</li> </ul>                                   |
| Driver door ajar status           | GWM                | HS-CAN4      | • TCU                                                                                               |
| Driver door ajar status           | GWM                | HS-CAN2      | <ul> <li>ABS module</li> <li>ATCM</li> <li>IPMA</li> <li>IPMB</li> <li>GSM</li> <li>TCCM</li> </ul> |
| Driver door ajar status           | GWM                | MS-CAN       | <ul> <li>DDM</li> <li>FCIM</li> <li>PDM</li> <li>RBM</li> <li>RSM</li> </ul>                        |
| Driver door lock switch status    | DDM                | MS-CAN       | • GWM                                                                                               |
| Driver door lock switch status    | GWM                | HS-CAN1      | • BCM                                                                                               |

- Select PARK.
- Ignition OFF.
- Disconnect: LH Exterior Mirror.
- Ignition ON.
- NOTE: Covering the sensor(s) with a finger or hand is not adequate for this step.

Cover the forward and rearward facing sensors with black electrical tape or other dark material. The mirror should adjust to a high reflectance state (mirror will be clear).

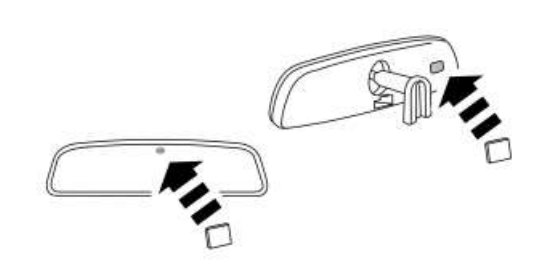

- E149155
- Measure:

Click to display connectors

| Positive Lead | Measurement / Action | Negative Lead |
|---------------|----------------------|---------------|
| <u>C516-1</u> |                      | <u>C516-9</u> |

Is any voltage present?

| Yes | GO to <u>F10</u> |
|-----|------------------|
| No  | GO to <u>F12</u> |

F10 CHECK THE LH (LEFT-HAND) EXTERIOR AUTO-DIMMING MIRROR CIRCUITS FOR A SHORT TO VOLTAGE WITH THE INTERIOR AUTO DIMMING MIRROR DISCONNECTED

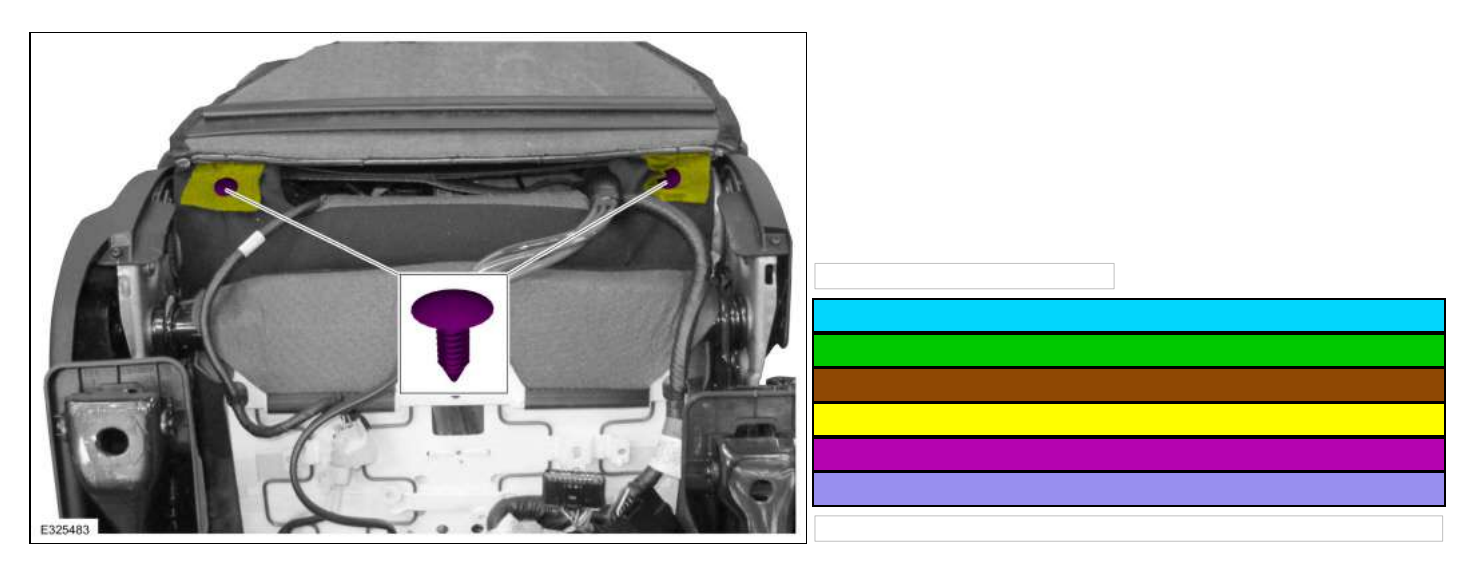

6. NOTE: To install, gradually alternate the left and right seat backrest cover zippers to prevent damage to the seat backrest cover.

- Unzip the front seat backrest cover zipper on each side.
   Position the front seat backrest cover upward.
   Detach the J-clips from the lumbar wire.

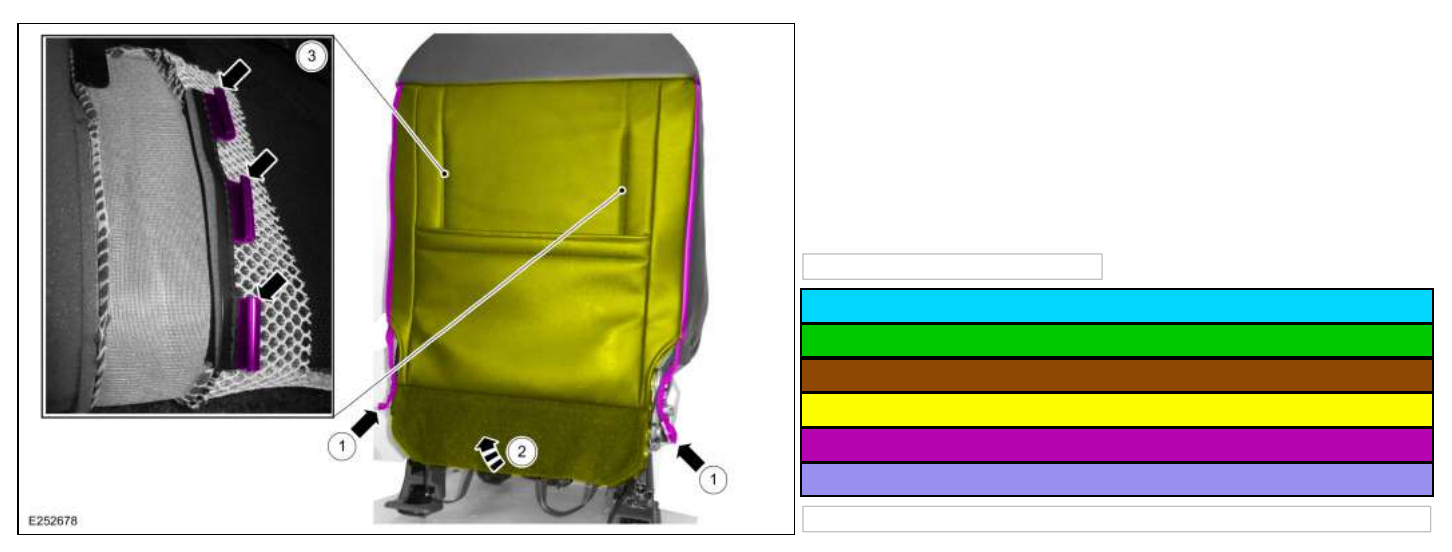

#### All seats

7. Disconnect the electrical connector, release the J-hooks, and remove the front seat power lumbar assembly.

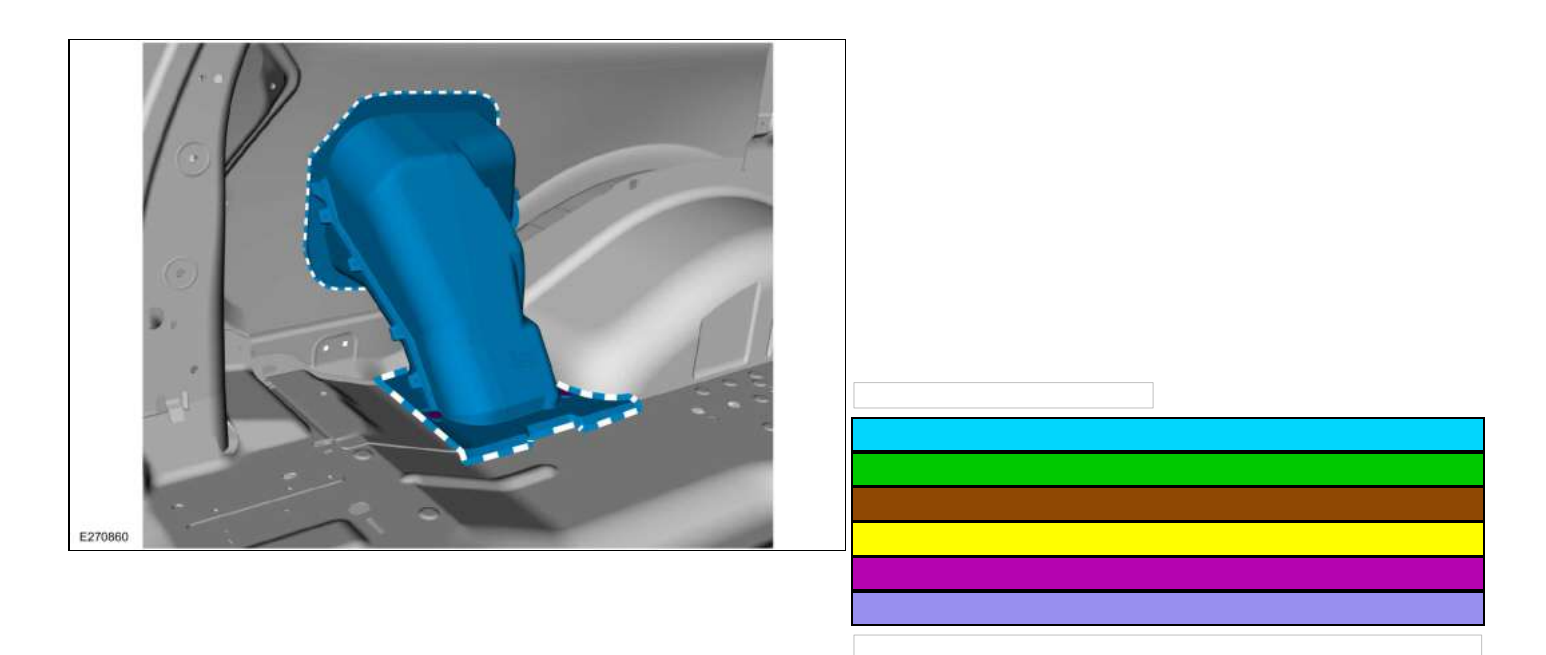

8. Remove the rivet fasteners. Use the General Equipment: Self-Piercing Rivet (SPR) Remover/Installer Use the General Equipment: Belt Sander

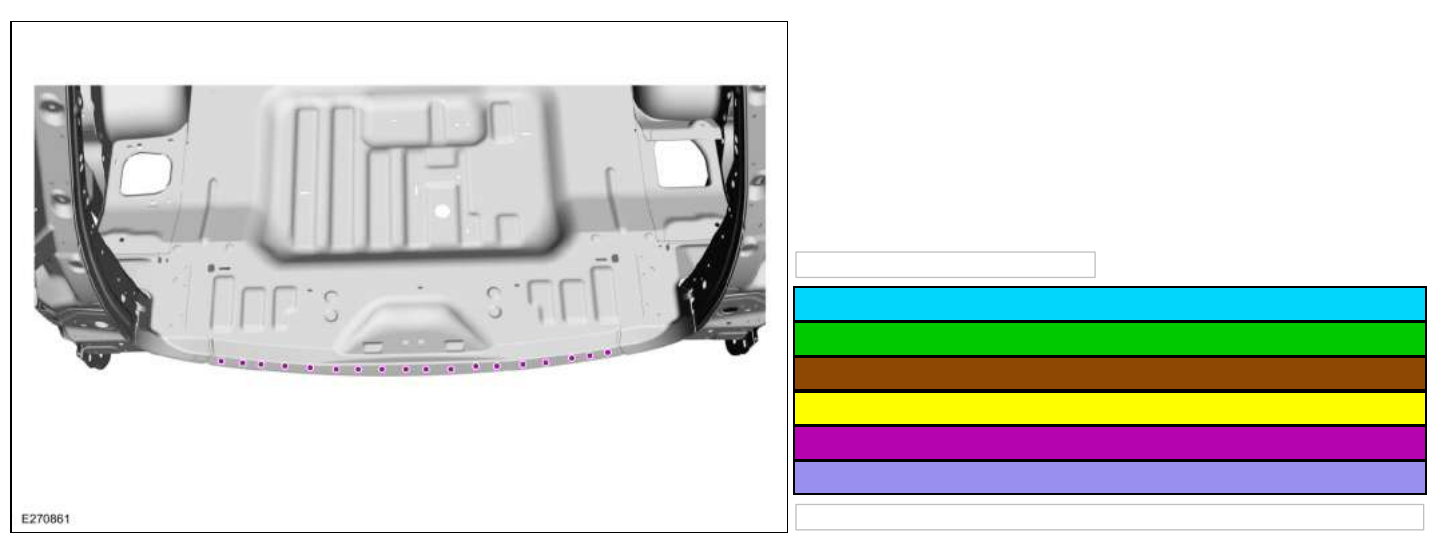

9. Remove the rivet fasteners.

Use the General Equipment: Self-Piercing Rivet (SPR) Remover/Installer Use the General Equipment: Belt Sander